| rirtschaft und Rec<br>rlin School of Econom                                                                     | ics and Law<br>BRORFERE<br>HWR<br>HWR<br>MStalling berei                                                                                                    | NZENAND<br>BERLIN<br>Istellen https:/                                                                                                    | ER<br>Imy.conf.dfn.del                                                                                                    |  |
|----------------------------------------------------------------------------------------------------|----------------------------------------------------------------------------------------------------|----------------------------------------------------------------------------------------------------|----------------------------------------------------------------------------------------------------|--|
| ENU FIL<br>https<br>Materialien                                                                                 | E EDIT BOOKMARKS HIST<br>://my.conf.dfn.de<br>fnconf<br>Meetings   Berichte   Mein Profil                                                                                                    | ORY VIEW OPTIONS HELP Aktuelle Informationen zu DFNconf                                                                                          | und COVID-19 Hilfe Abmelden:                                                                                                    |  |
| Jhrzeiten werden angezeigt in : (GMT+01:00) Amsterdam, Berlin, Bern, Rom, Stockhol                              |                                                                                                    | ckholm, Wien                                                                                                    | Alte Version anzeigen     Frstellen                                                                                                    |  |
| etinginformationen<br>etinginformationen einget<br>leetinginformationen<br>lame: *                              | eingeben<br>ben > Teilnehmer auswählen > Einladungen senden                                                                                                    | Passen Sie nun alle                                                                                                    |                                                                                                    |  |
| :nutzerdefinierte URL:<br>!schreibung:<br>sax. Länge=4000 Zeichen)<br>nfangszeit:<br>auer:<br>orlage auswählen: | https://webconf.vc.dfn.de/         (Lassen Sie dieses Feld leer, wenn die URL vom System generiert werden soll, oder geben Sie einen eind alphanumerische ASCII-Zeichen und Bindestriche. Zum Beispiel: aus "produktdemo" wird https://webco         31        März       2020        10:30        K         01:00        Stunden: Minuten       Gemeinsame Vorlagen\Standardmeetingvorlage | Wichtigen Einstellungen<br>Ihres Meetings an, z.B.<br>Name und URL des<br>Raumes, Anfangszeit des<br>Meetings sowie die<br>Zugriffsberechtigung. | Teilnehmende hinzu.<br>Unsere Empfehlung ist,<br>dass Sie hier nur<br>weitere Veranstalter<br>hinzufügen und den<br>Zugriff aufs Meeting |  |
| ırache: *<br>ıgriff:                                                                                            |                                                                                                    | Teilnehmer auswählen         Meetinginformationen eingeben > Teilnehmer ausw         Verfügbare Benutzer und Gruppen                             | <ul> <li>Studierenden durch die</li> <li>Nutzung des URL-Links</li> <li>in den Raum gelangen.</li> </ul>                                 |  |
| ML-Client:                                                                                                    | Benutzer müssen den Raum-Passcode eingeben.     HTML-Client für Teilnehmer aktivieren <u>"Erfahren Sie mehr über HTML-Client-Möglichkeiten und Einschränkungen."</u> Diese Einstellung gilt nur, wenn der Administrator nicht die Option zum erzwungenen Start der Sitzu                                                                                                    | Suchen ×                                                                                                    |                                                                                                    |  |

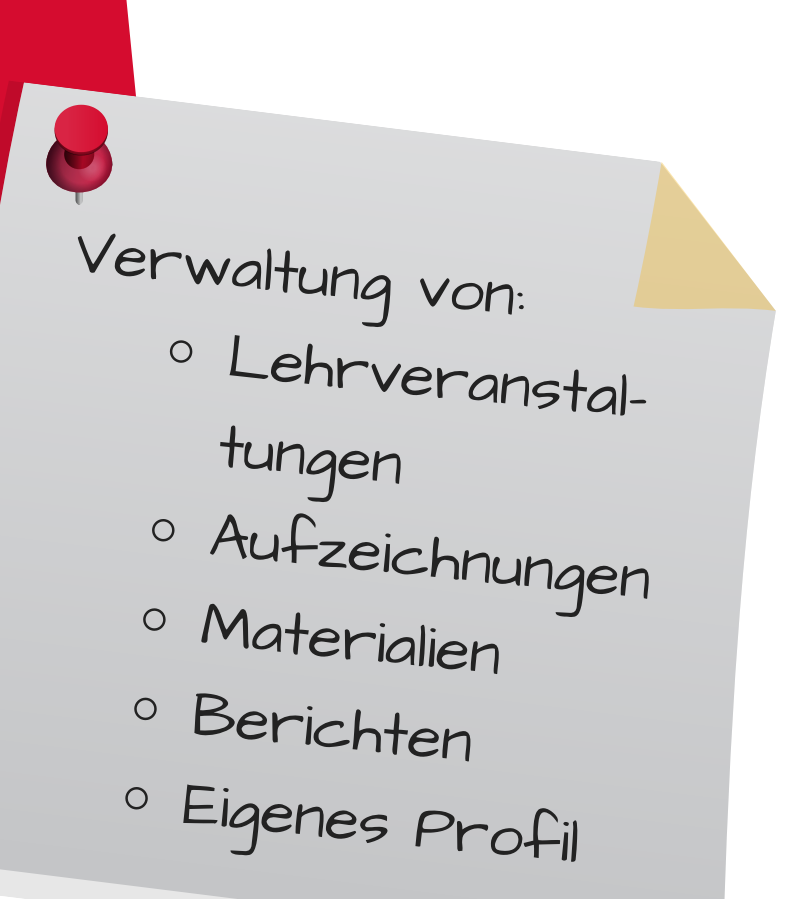

Nach der Anmeldung auf dem DFnconf Portal und dem Wechsel zu Adobe Connect können Sie nun eigene Meetingräume erstellen.

informationen | Informationen bearbeiten | Teilnehmer bea

| bung:<br>zeit:                                         | Те<br>31        | Sie können r<br>Einladung ver                                                                             | nun eine<br>rsenden    |  |
|--------------------------------------------------------|-----------------|----------------------------------------------------------------------------------------------------|------------------------|--|
|                                                        | 01<br><u>ht</u> | und drücker<br>'Fertig stelle                                                                             | n dann auf<br>n'. Dort |  |
| ler Benutzer im Raum:<br>:                             | 0<br>De         | sehen Sie nochmal<br>eine Übersicht Ihrer<br>Meetinginformationen<br>und Können nun den<br>Raum betreten. |                        |  |
| e-Schutz:<br>n, dass Teilnehmer die<br>nemitverfolgung | Ne              |                                                                                                    |                        |  |
| n:<br>ient ktiviert:                                   | Ja              |                                                                                                    | -                      |  |